## BPMN(転出〜転入:フェーズI)

1. 転出手続

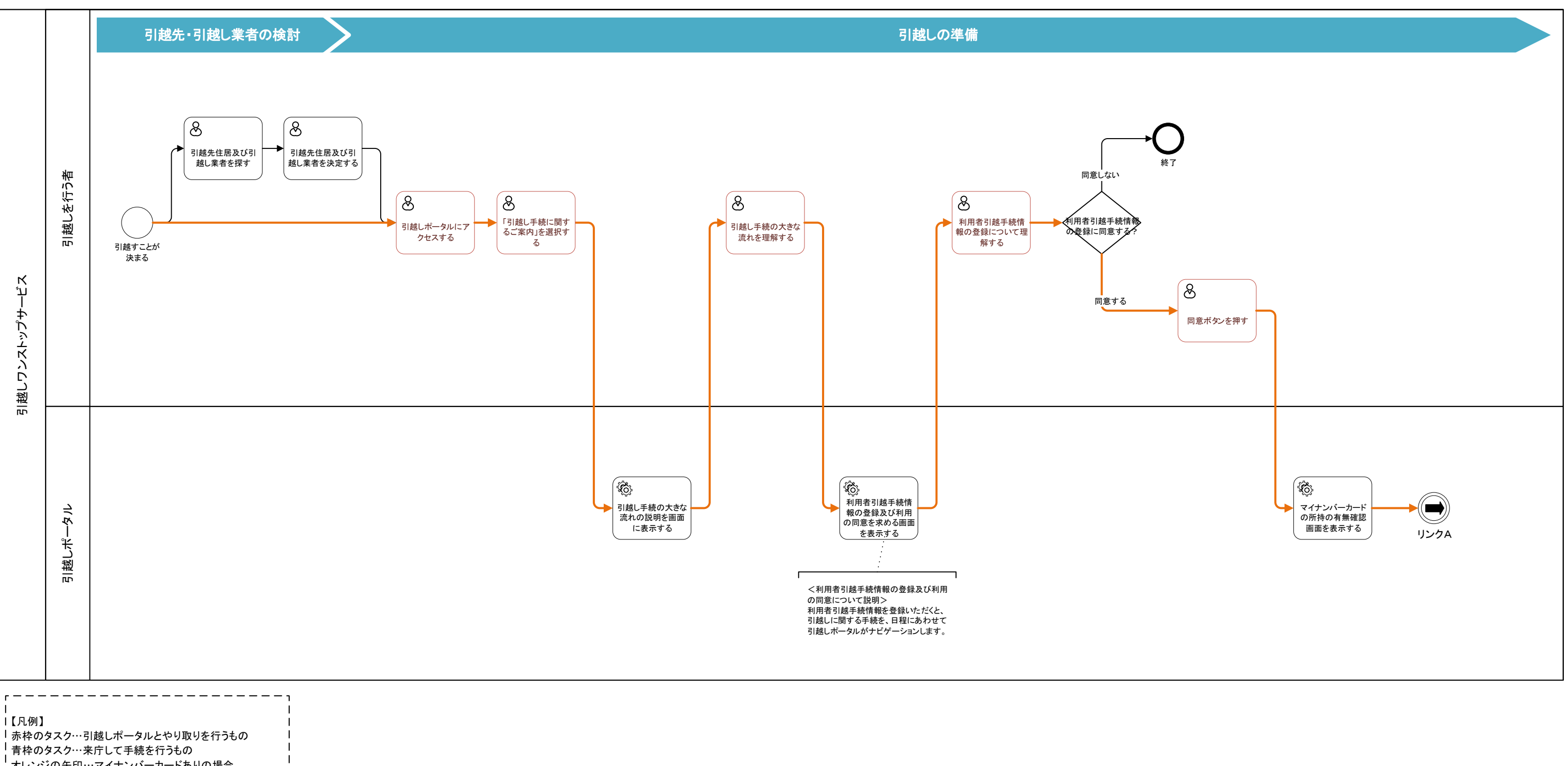

<sup>|</sup> オレンジの矢印…マイナンバーカードありの場合

\_\_\_\_\_

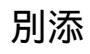

## BPMN(転出〜転入:フェーズ I )

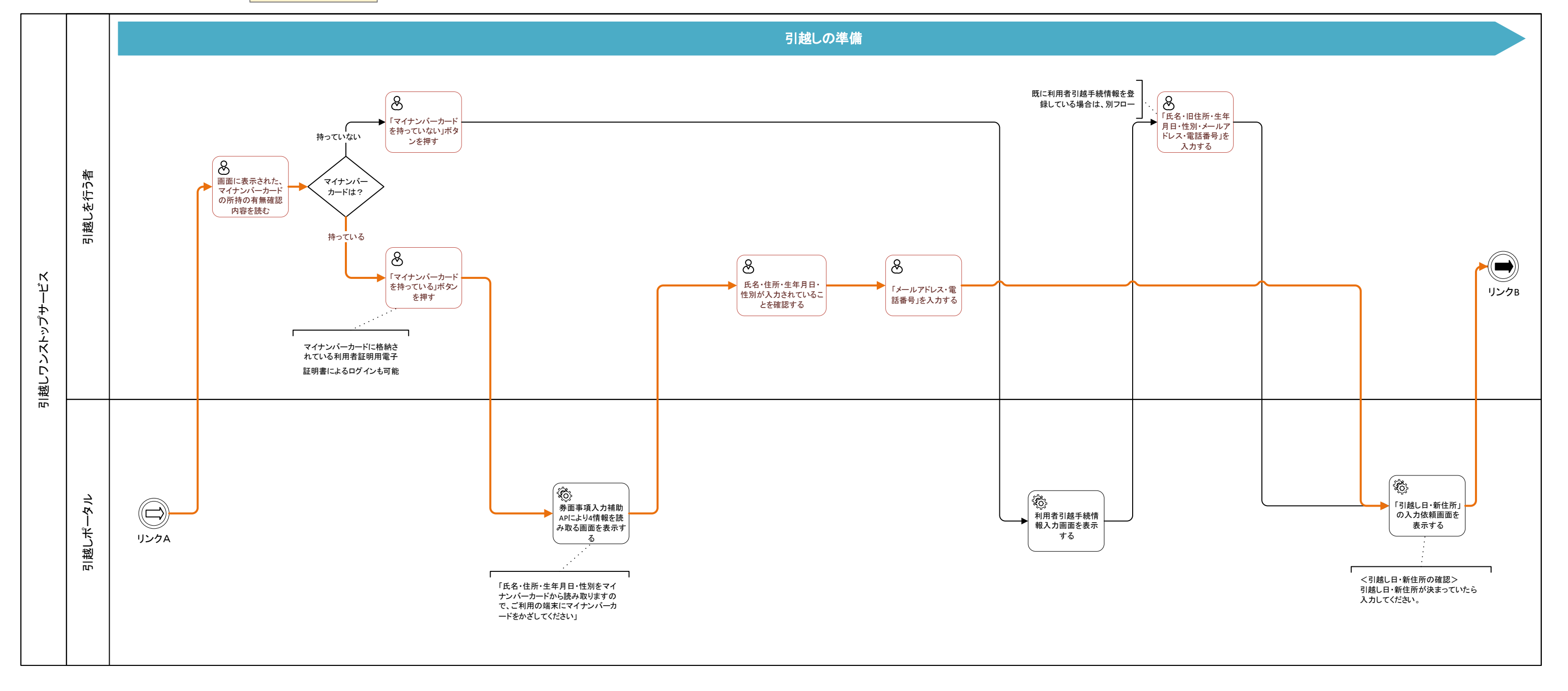

## BPMN(転出〜転入:フェーズI)

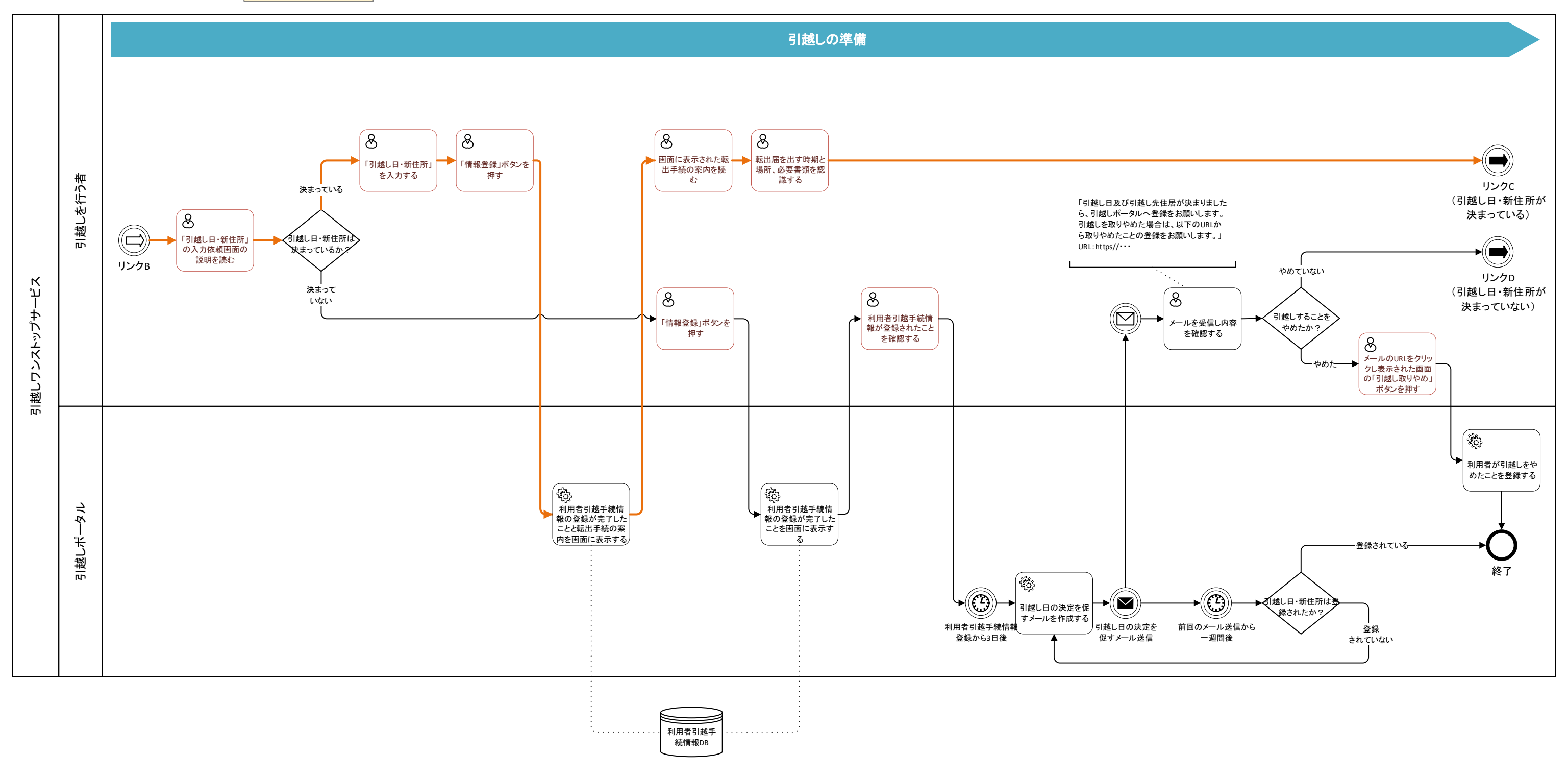

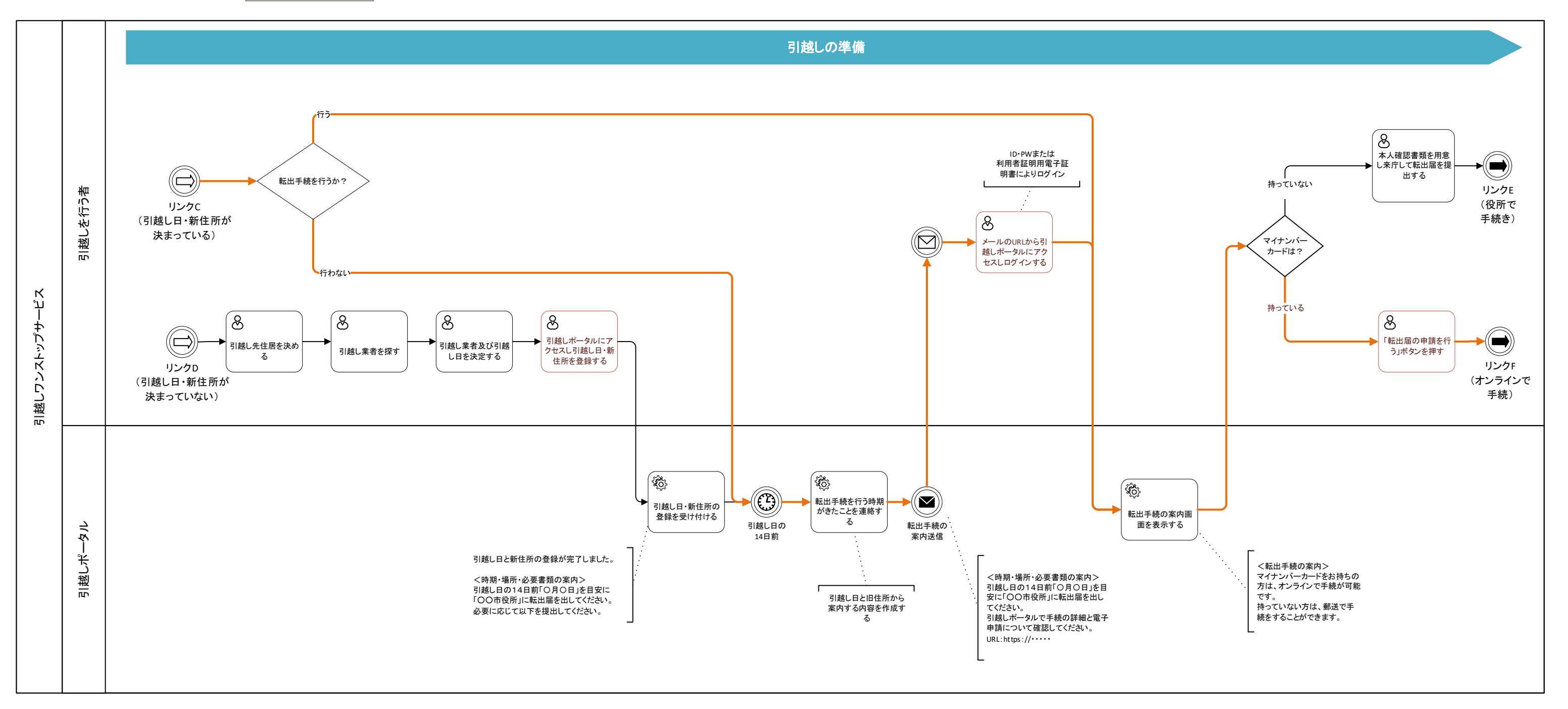

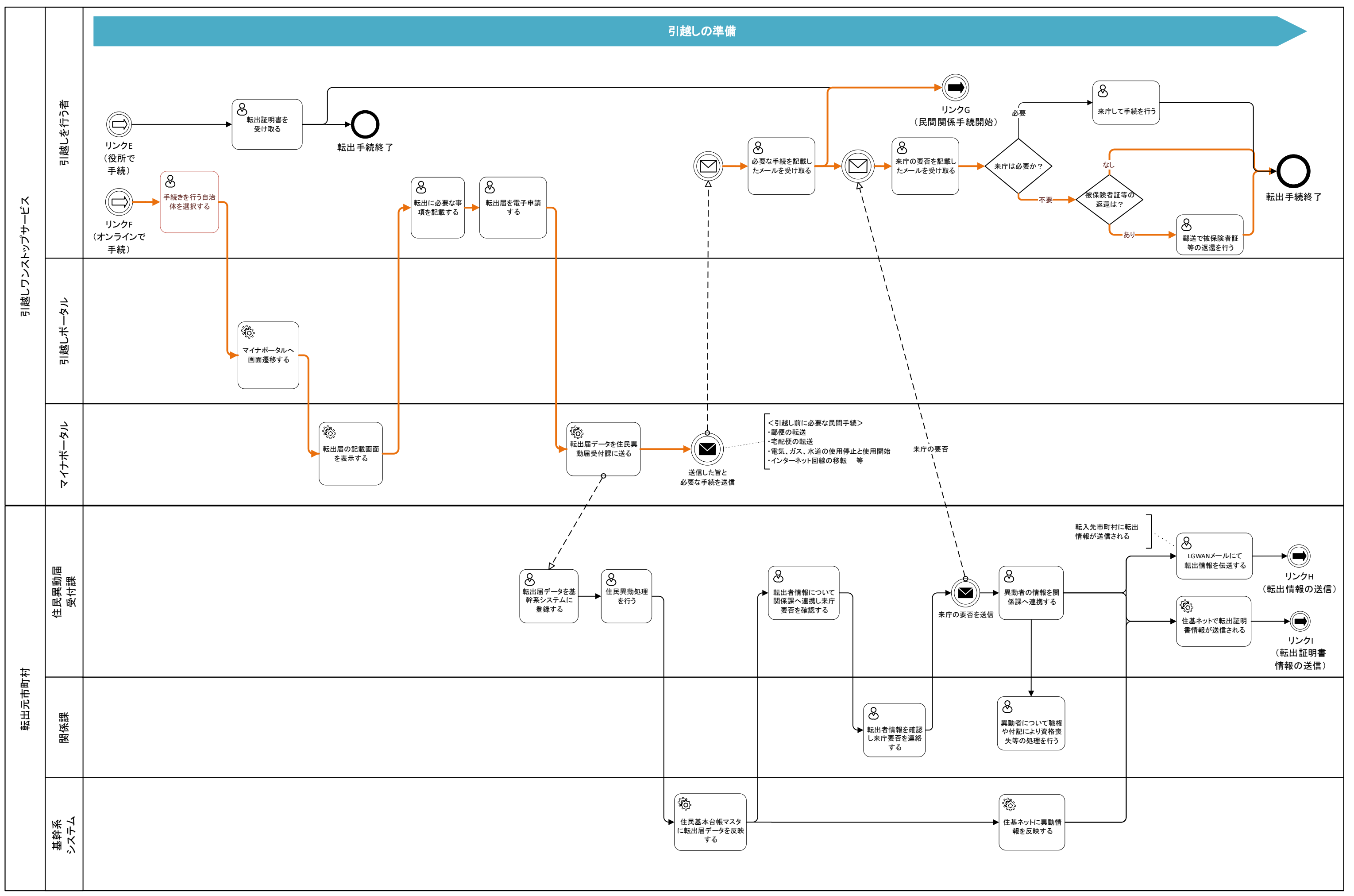

受け手事業者

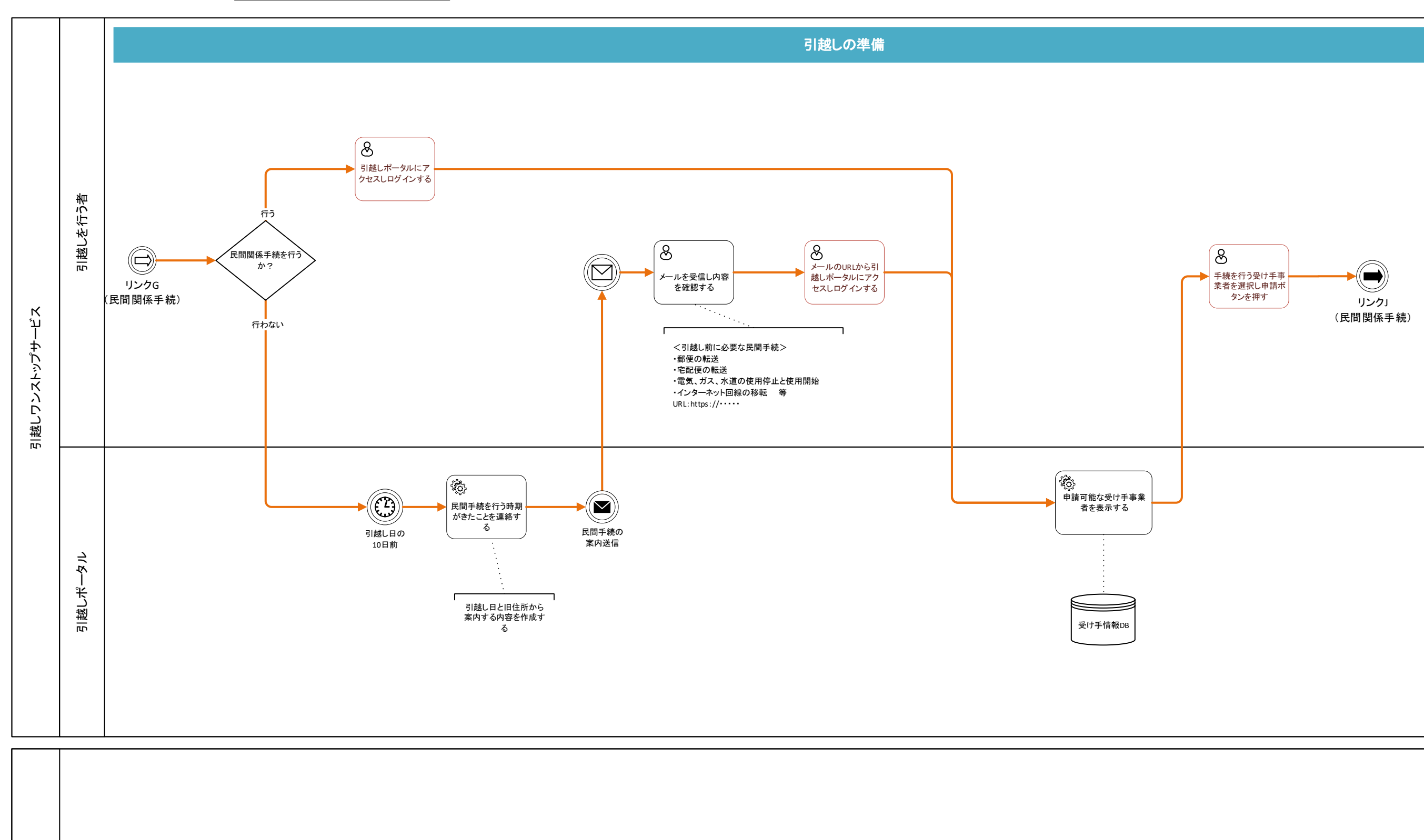

```
6
```

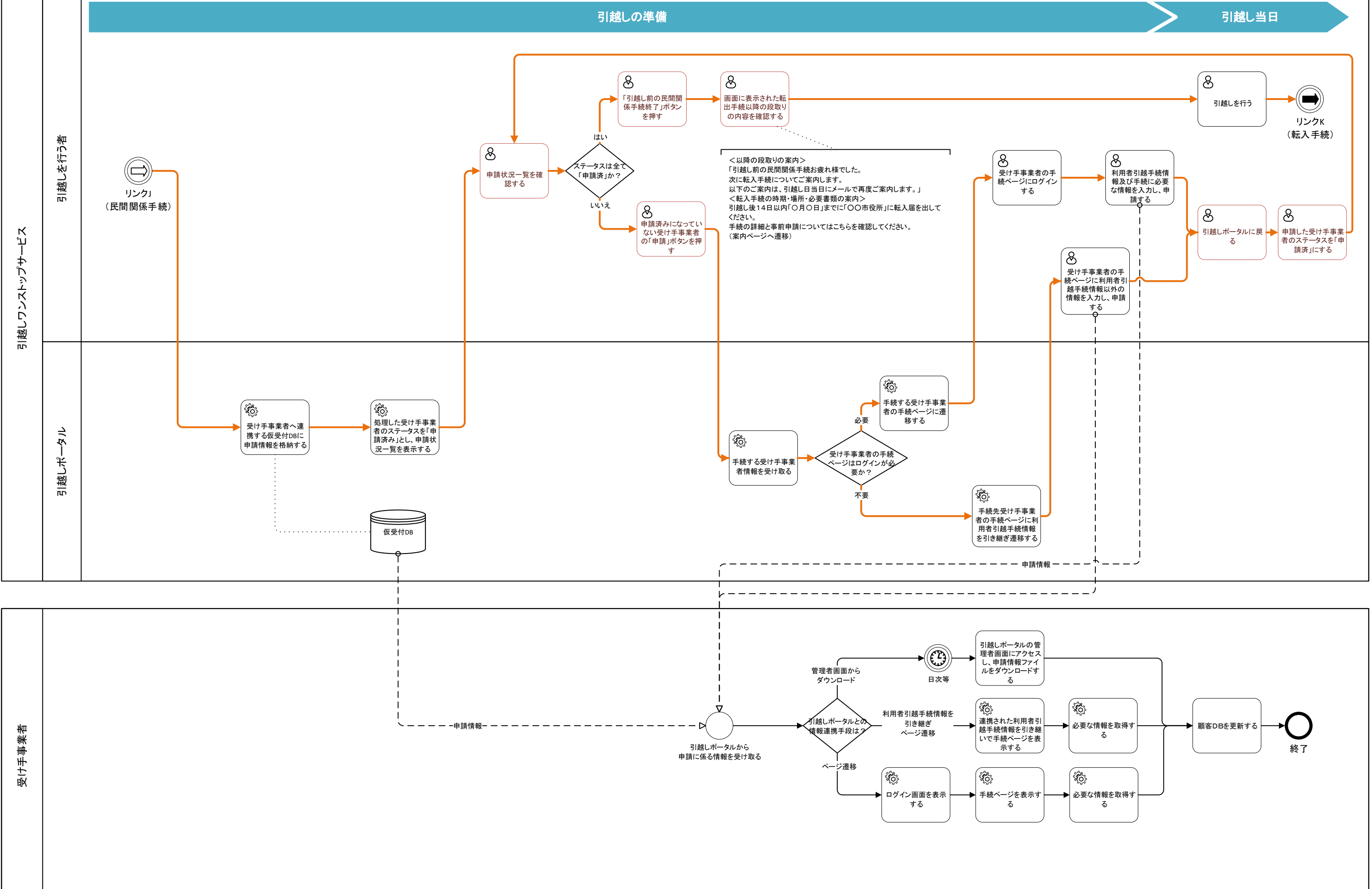

3. 転入手続

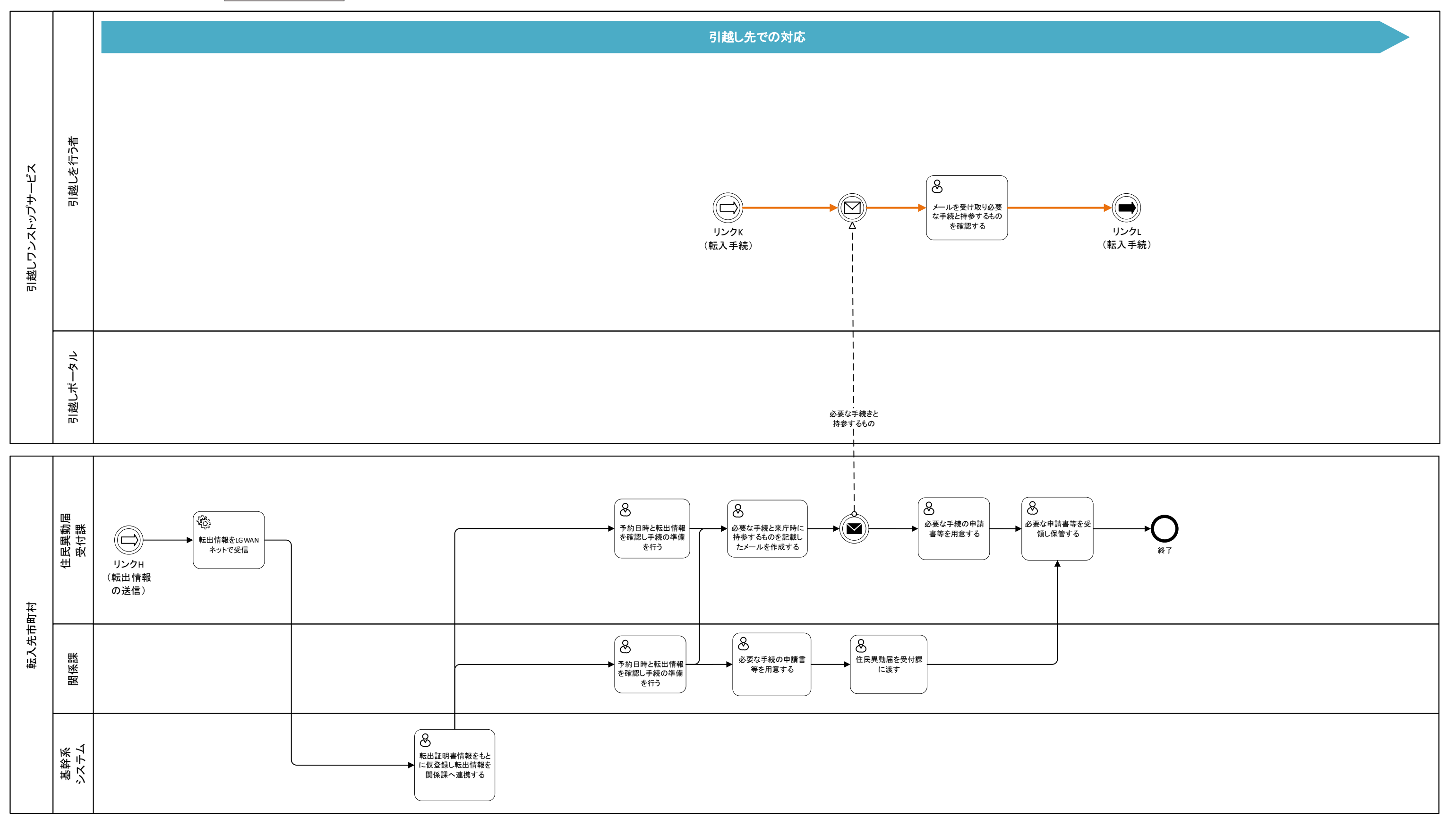

3. 転入手続

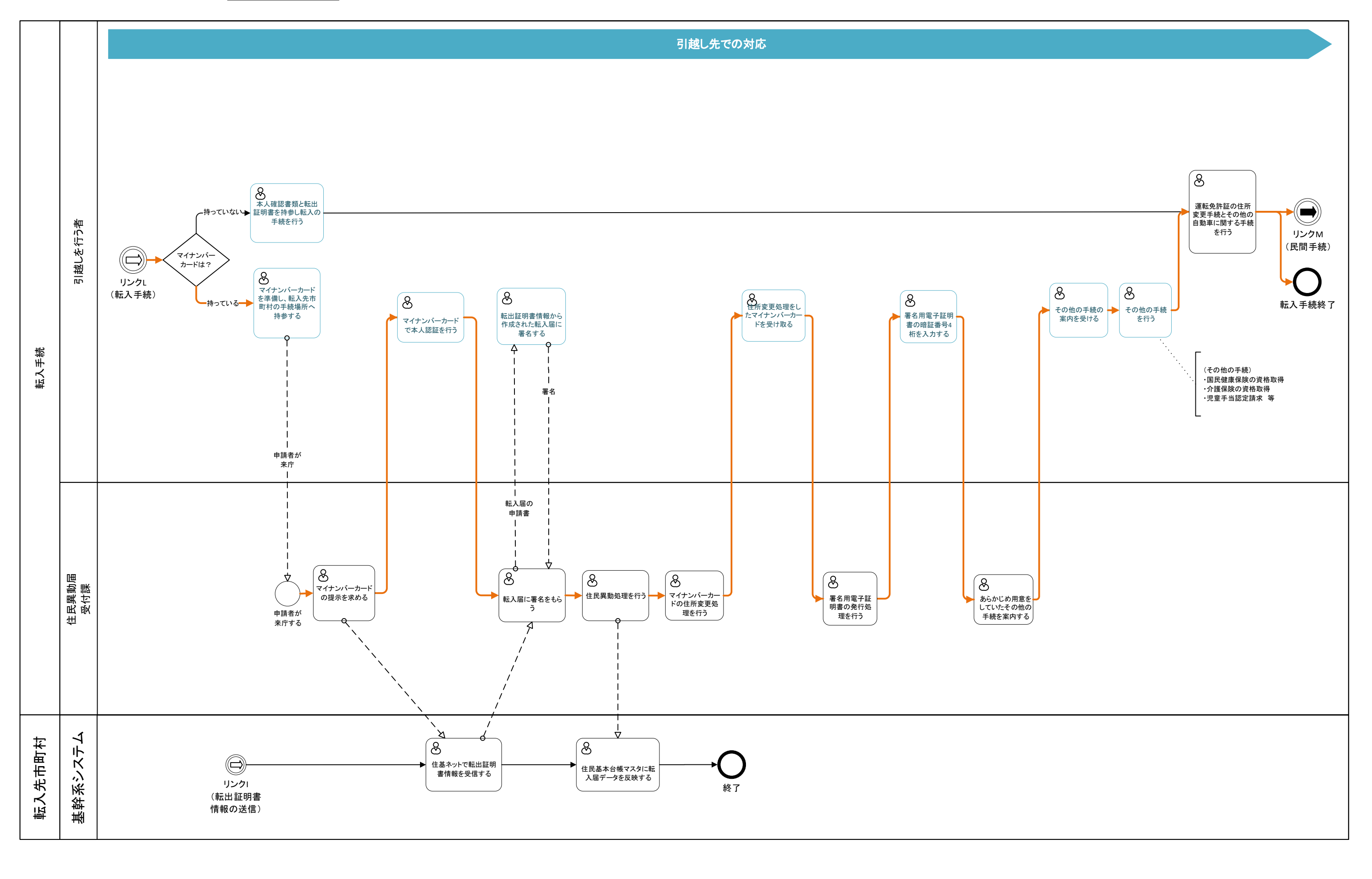

9

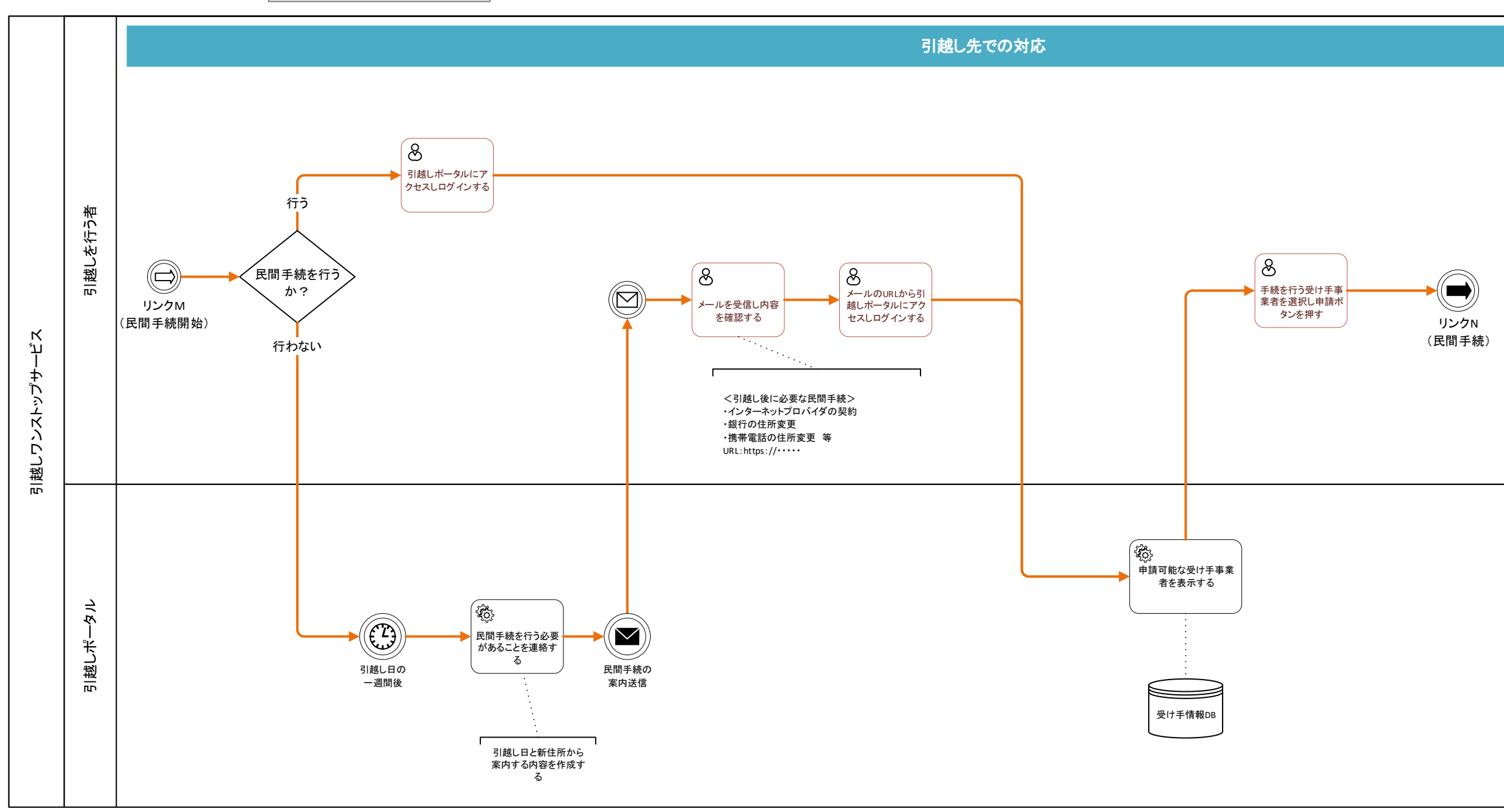

| Яm     |                                                                                                    |  |
|--------|----------------------------------------------------------------------------------------------------|--|
| 11/11  |                                                                                                    |  |
| ₩      |                                                                                                    |  |
| lnth.  |                                                                                                    |  |
| 1010   |                                                                                                    |  |
| , ш-   |                                                                                                    |  |
|        |                                                                                                    |  |
| N      | high the second second |  |
| 1467 1 |                                                                                                    |  |
|        |                                                                                                    |  |
|        |                                                                                                    |  |
|        |                                                                                                    |  |
|        |                                                                                                    |  |
|        |                                                                                                    |  |
|        |                                                                                                    |  |
|        |                                                                                                    |  |
|        |                                                                                                    |  |
|        |                                                                                                    |  |
|        |                                                                                                    |  |
|        |                                                                                                    |  |
|        |                                                                                                    |  |
|        |                                                                                                    |  |

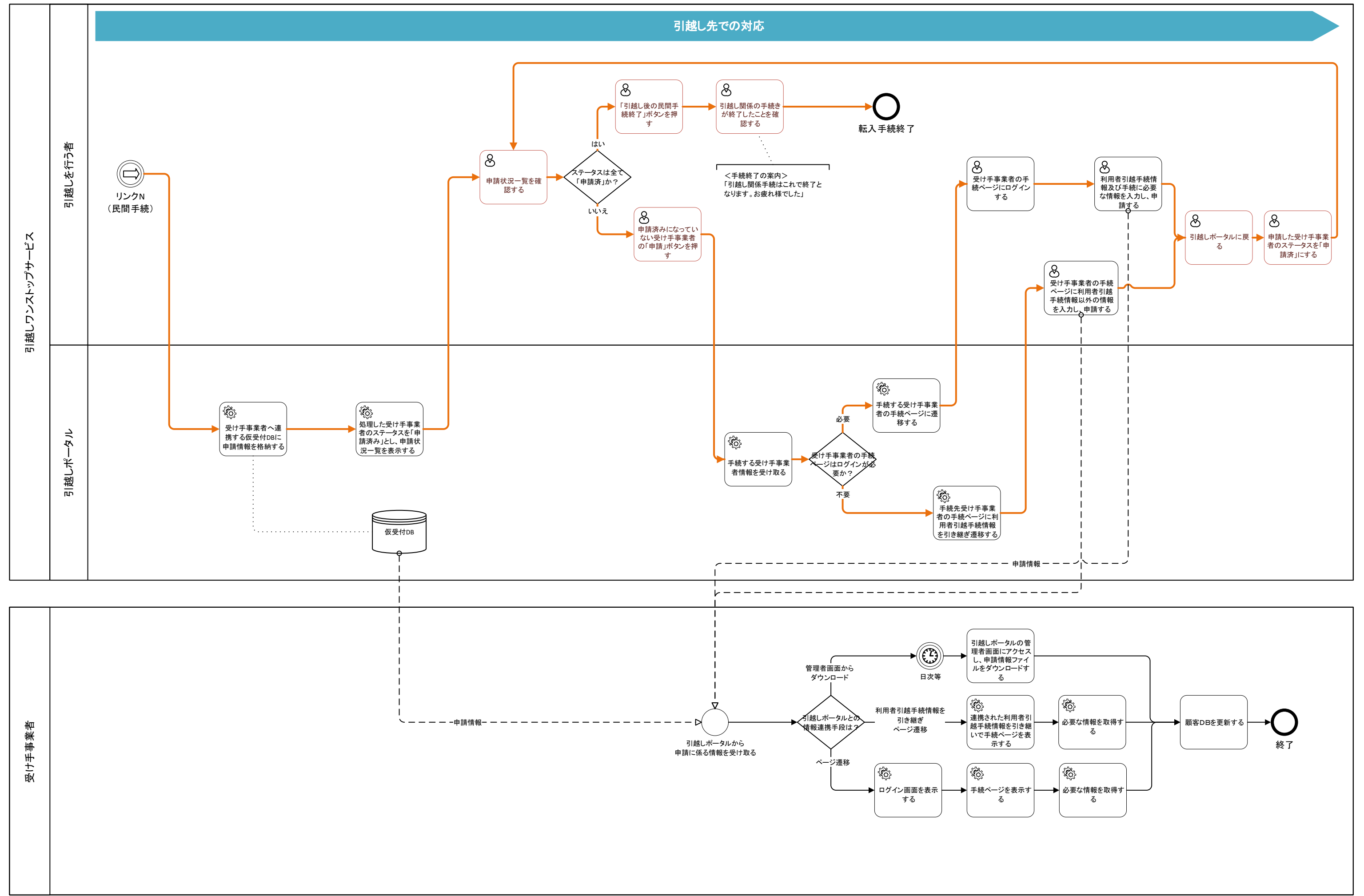